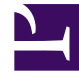

# **GENESYS**<sup>®</sup>

This PDF is generated from authoritative online content, and is provided for convenience only. This PDF cannot be used for legal purposes. For authoritative understanding of what is and is not supported, always use the online content. To copy code samples, always use the online content.

# Genesys Administrator Extension Help

Szablony grup parametrów

4/10/2025

# Szablony grup parametrów

Szablony grup parametrów to zestawy parametrów, które można wdrożyć do jednego dzierżawcy lub wielu dzierżawców. Są one definiowane przez usługodawcę. Parametr można dołączyć do co najmniej jednego szablonu grupy. Zestawy parametrów można również grupować w sekcje w ramach szablonu grupy parametrów.

# Wyświetlanie szablonów grup parametrów

Na tym ekranie jest widoczna lista wszystkich zdefiniowanych szablonów grup parametrów,do których użytkownik ma uprawnienie roli wyświetlania. Jeśli jest używana aplikacja GAX w wersji 8.5.0 lub starszej, są wyświetlane wszystkie szablony grup parametrów danego dzierżawcy, zgodnie z uprawnieniami dostępu użytkownika w ramach dzierżawcy. W aplikacji GAX 8.5.2 lista ma postać hierarchicznego drzewa folderów, w których wdrożono odpowiadające im szablony grup parametrów. Jednak użytkownik widzi tylko te foldery, do których ma odpowiednie uprawnienia wynikające z roli. Dlatego widoczne mogą być nie wszystkie szablony grup parametrów w ramach dzierżawcy, a tylko te, do których użytkownik ma dostęp.

Aby odświeżyć listę, w dowolnym momencie można kliknąć przycisk **Odśwież**. Kliknięcie szablonu grupy parametrów na liście powoduje wyświetlenie z prawej strony jego właściwości. W celu sortowania szablonów na liście wystarczy kliknąć nagłówek kolumny. Ponowne kliknięcie nagłówka kolumny powoduje odwrócenie kolejności sortowania. Aby znaleźć konkretne szablony na liście:

- Wpisz nazwę lub fragment nazwy obiektu w polu Szybki filtr. Lista zostanie dynamicznie zaktualizowana i będą widoczne tylko te elementy, które pasują do tekstu wpisanego w polu Szybki filtr.
- Kliknij opcję Filtr dzierżawcy, aby otworzyć panel Filtr dzierżawcy. W tym panelu kliknij pola wyboru obok dzierżawców, których chcesz wybrać. Aby odfiltrować listę dzierżawców, użyj pola Szybki filtr w tym panelu.

# Właściwości

| Właściwość | Opis                                                                                                    |
|------------|----------------------------------------------------------------------------------------------------|
| Nazwa      | Nazwa szablonu grupy parametrów. Musi być<br>unikatowa w ramach systemu.                                                                      |
| Opis       | Opcjonalny tekst opisujący szablon grupy<br>parametrów i dostarczający dodatkowych<br>informacji.                                             |
| Parametry  | Lista parametrów dodana do szablonu grupy<br>parametrów. Są tutaj widoczne również sekcje, do<br>których należy ten szablon grupy parametrów. |

#### Właściwości szablonów grup parametrów

| Właściwość | Opis                                                                                                    |
|------------|----------------------------------------------------------------------------------------------------|
|            | Ważne<br>Sekcje można usuwać. Usunięcie sekcji powoduje<br>jedynie usunięcie grupy sekcji. Nie usuwa zestawu<br>parametrów, które znajdowały się w tej sekcji. |
| Używane    | (Tylko do odczytu) Używany do wdrażania grupy parametrów.                                                                                                    |

# Praca z obiektami Szablony grup parametrów

Na tym ekranie można wykonać następujące działania:

- Tworzenie szablonów grup parametrów
- Modyfikowanie szablonów grup parametrów
- Usuwanie szablonów grup parametrów
- Zarządzanie listą parametrów w szablonie grupy parametrów
- Rozpowszechnianie szablonów grup parametrów
- Kojarzenie aplikacji
- Określanie, gdzie jest używany szablon grupy parametrów i następnie zmienianie szablonu grupy parametrów używanego przez grupę parametrów na inny szablon
- Wyświetlanie historii zmian szablonu grupy parametrów na panelu Historia przez kliknięcie opcji Pokrewne i wybranie pozycji Historia

Tworzenie szablonów grup parametrów

Usługodawca tworzy szablony grup parametrów i przypisuje do nich parametry.

# [+] Kliknij, aby wyświetlić procedurę

Procedura: Tworzenie szablonów grup parametrów

Kroki

- 1. W panelu Lista szablonów grup parametrów kliknij przycisk +.
- 2. W panelu + wyświetlonym z prawej strony panelu Lista szablonów grup parametrów

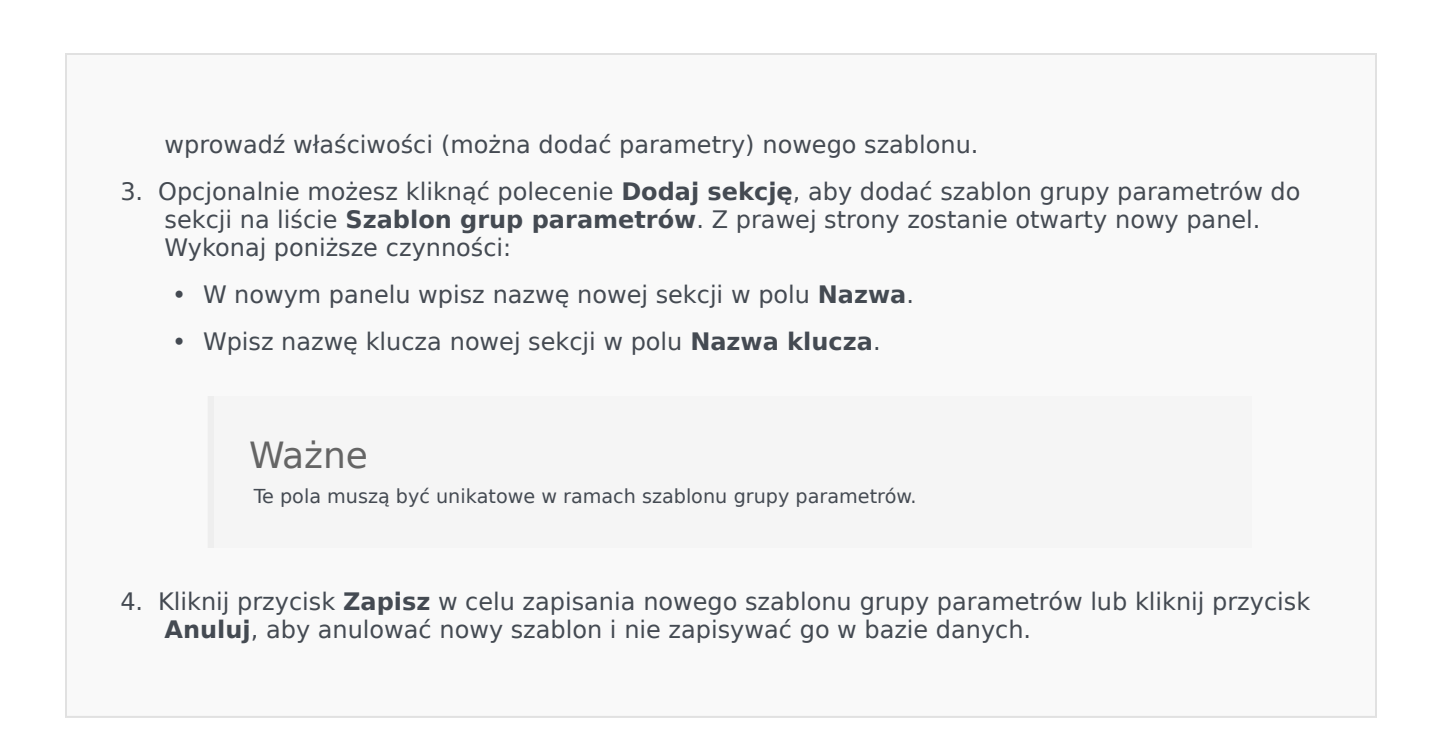

#### Modyfikowanie szablonów grup parametrów

Zmiany wprowadzane do szablonu grupy parametrów nie są propagowane do grup parametrów używających tego szablonu.

#### [+] Kliknij, aby wyświetlić procedurę

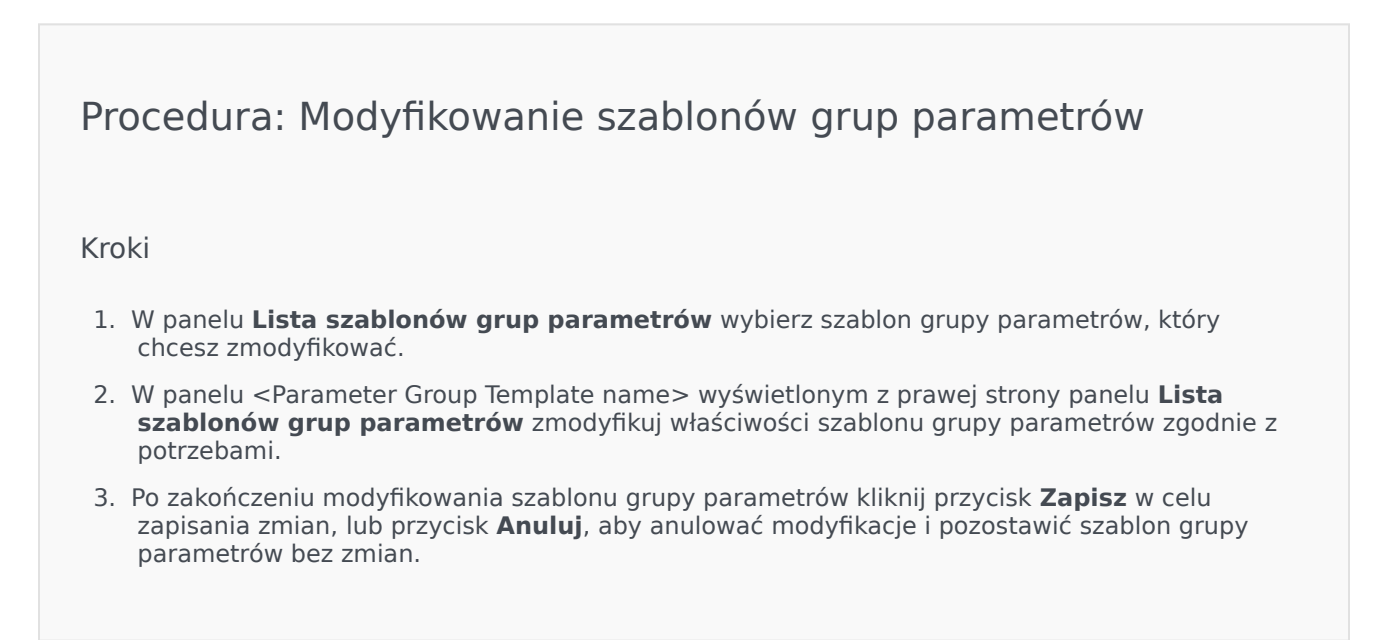

#### Usuwanie szablonów grup parametrów

Nie można usunąć szablonu grupy parametrów, który jest obecnie wdrożony.

#### [+] Kliknij, aby wyświetlić procedurę

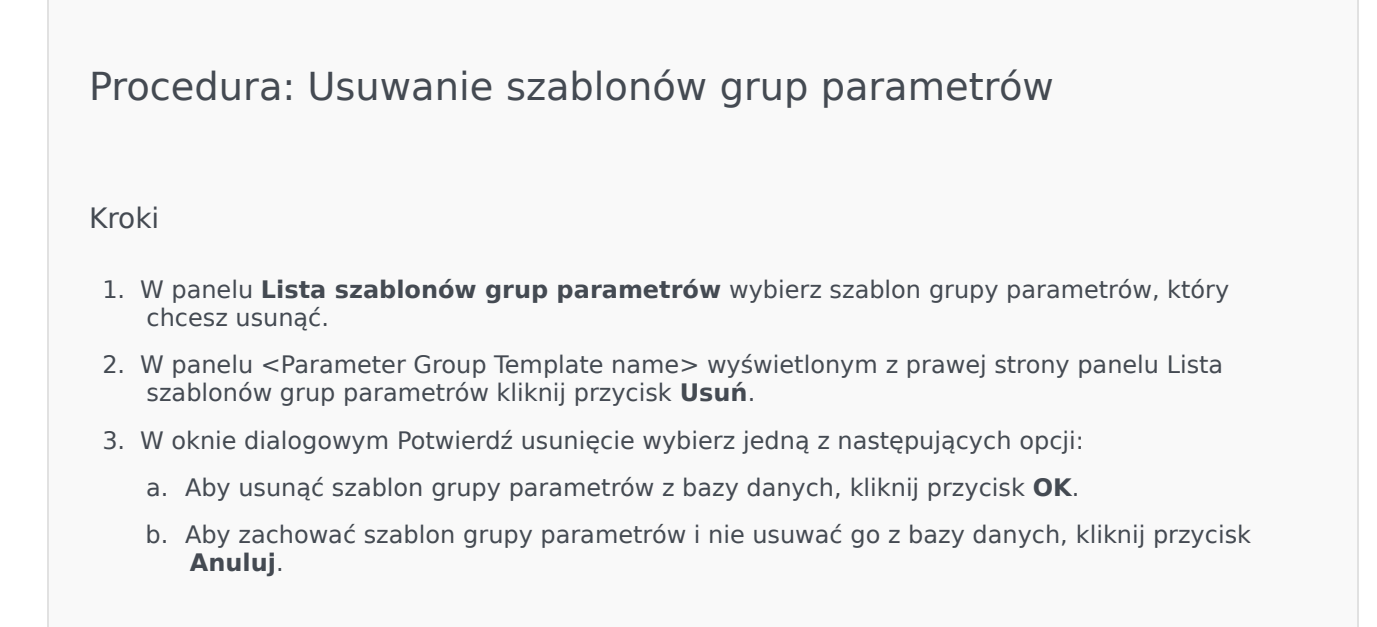

#### Zarządzanie listą parametrów

W szablonie grupy parametrów można zarządzać listą parametrów na kilka sposobów:

#### [+] Dodawanie parametrów do szablonu grupy parametrów

Procedura: Dodawanie parametrów do szablonu grupy parametrów

Kroki

- 1. Na liście Szablony grup parametrów wybierz szablon grupy parametrów, do którego chcesz dodać parametr.
- 2. Na liście Parametry kliknij przycisk Dodaj.

- 3. W panelu **Parametry** wyświetlonym z prawej strony zaznacz parametry, które chcesz dodać. Zaznaczone parametry zostaną wyświetlone na liście **Parametry**.
- 4. Kliknij przycisk **Zapisz**.

## [+] Zmiana kolejności parametrów na liście wybranych parametrów

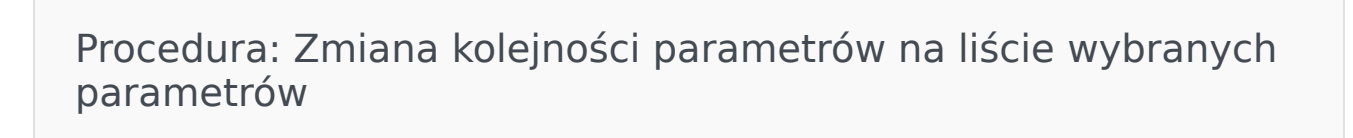

Kroki

Aby zmienić kolejność parametrów w szablonie grupy parametrów:

- 1. Wybierz szablon grupy parametrów, w którym chcesz zmienić kolejność parametrów.
- Na liście **Parametry** zaznacz parametr, który chcesz przenieść, i kliknij strzałkę w górę lub w dół, aby zmienić jego położenie na liście. Parametr można również kliknąć i przeciągnąć na nową pozycję.
- 3. Kliknij przycisk **Zapisz**.

### [+] Usuwanie parametrów z szablonu grupy parametrów

Procedura: Usuwanie parametrów z szablonu grupy parametrów

Kroki

- 1. Wybierz szablon grupy parametrów, z którego chcesz usunąć parametr.
- 2. Na liście **Parametry** zaznacz parametr, który chcesz usunąć, i kliknij przycisk **Usuń**.
- 3. Kliknij przycisk **Zapisz**.

#### Rozpowszechnianie szablonów grup parametrów

Usługodawca wdraża szablony grup parametrów do dzierżawców i wówczas szablon grupy parametrów staje się grupą parametrów tego dzierżawcy.

Począwszy od wersji 8.5.230 można wdrożyć szablony grup parametrów do określonych folderów i jednostek konfiguracji dzierżawcy. Umożliwia to każdemu dzierżawcy ograniczenie dostępu do poszczególnych grup parametrów na podstawie uprawnień użytkownika do danej jednostki konfiguracji lub folderu. Wcześniej wszyscy użytkownicy z dostępem do dzierżawcy mogli uzyskać dostęp do wszystkich parametrów.

# [+] Kliknij, aby wyświetlić procedurę

- 1. W panelu **Lista szablonów grup parametrów** wybierz szablon grupy parametrów, który chcesz wdrożyć.
- 2. W panelu <Parameter Group Template name> wyświetlonym z prawej strony panelu **Lista szablonów** grup parametrów kliknij przycisk **Wdróż**.
- 3. W panelu Wdrożenie grup parametrów wykonaj następujące działania:
  - a. W polu Nazwa grupy parametrów wpisz nazwę przypisaną do grupy parametrów.
  - b. W polu **Dzierżawca** przy użyciu ikony folderu wybierz dzierżawcę, do którego należy grupa parametrów.
  - c. (Opcjonalnie) W polu **Folder** przy użyciu ikony folderu wybierz folder transakcji, w którym zostanie wdrożony szablon grupy parametrów. Szablony grup parametrów można wdrożyć do określonych folderów i jednostek konfiguracji dzierżawcy. Umożliwia to każdemu dzierżawcy ograniczenie dostępu do poszczególnych grup parametrów na podstawie uprawnień użytkownika do danego folderu lub jednostki konfiguracji. Jeśli chcesz, aby wszyscy użytkownicy z prawem dostępu do dzierżawcy mieli dostęp do wszystkich parametrów i powiązanych szablonów, jak do tej pory, pozostaw to pole puste.
  - d. Kliknij przycisk **Dalej**.
  - e. W panelu Skojarzone aplikacje wybierz aplikacje do powiązania z szablonem.
- 4. Przejrzyj podsumowanie wdrożenia. Jeśli wdrożenie jest prawidłowe, kliknij przycisk **Zakończ**. Aby wprowadzić zmiany, kliknij przycisk **Poprzednie**.
- 5. Kliknij przycisk **Zamknij**.

# Ważne

Po wdrożeniu szablonu grupy parametrów można go zmodyfikować. We wdrożonym szablonie grupy parametrów można na przykład dodać, usunąć i/lub zmodyfikować parametry albo zmienić ich kolejność. Po zapisaniu można zsynchronizować zmiany. Wtedy wszystkie grupy parametrów szablonu zostaną zaktualizowane zgodnie z bieżącą strukturą.